### JAK SKORZYSTAĆ Z KODU RABATOWEGO/PROMOCYJNEGO

#### Kod rabatowy/promocyjny: 7E5388

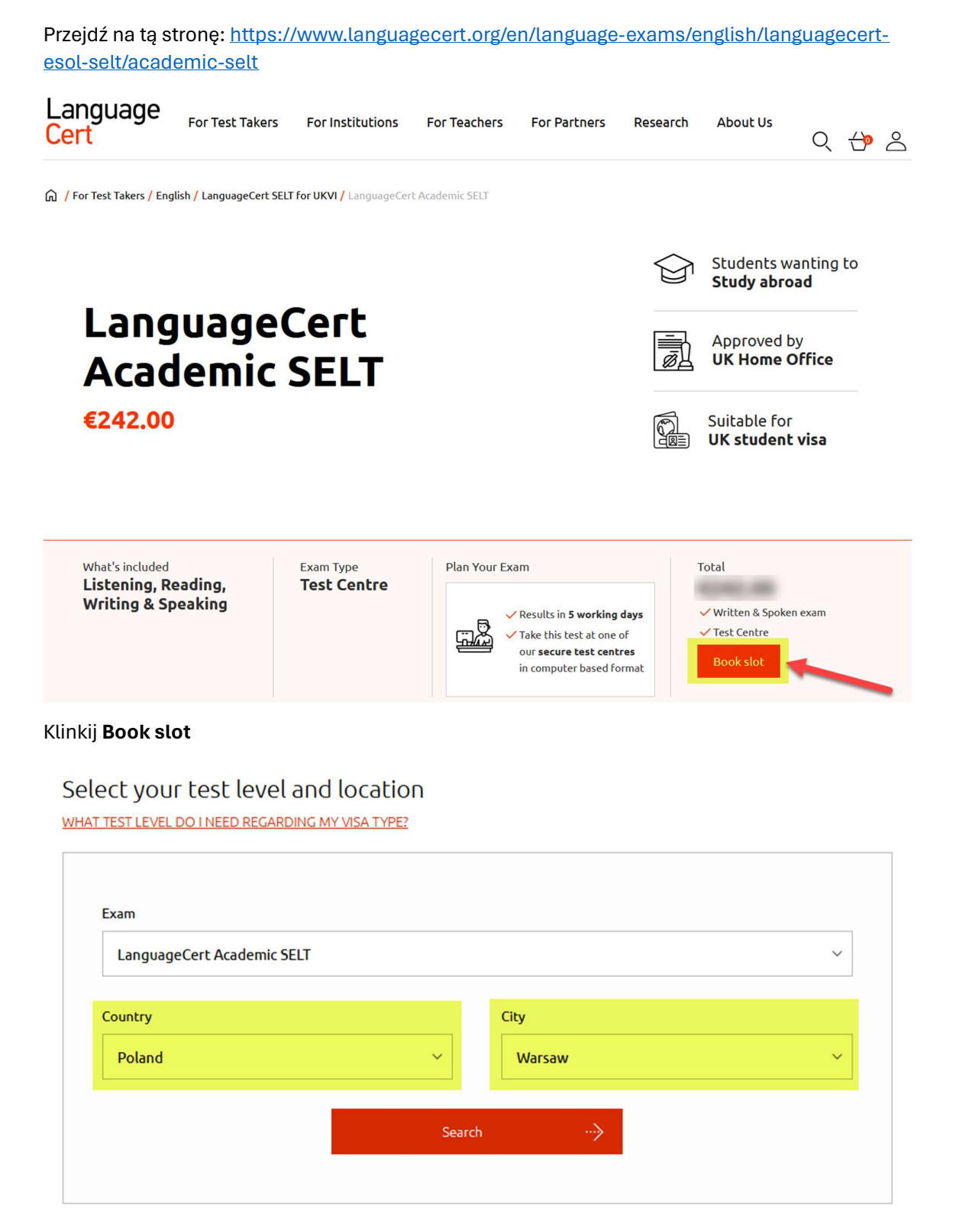

Zostaniesz poproszony/a o podanie kraju i miasta, w którym chcesz przystąpić do egzaminu SELT, Egzaminy SELT są przeprowadzane w bezpiecznych centrach egzaminacyjnych na całym świecie, wybierz kraj i miasto i kliknij Search

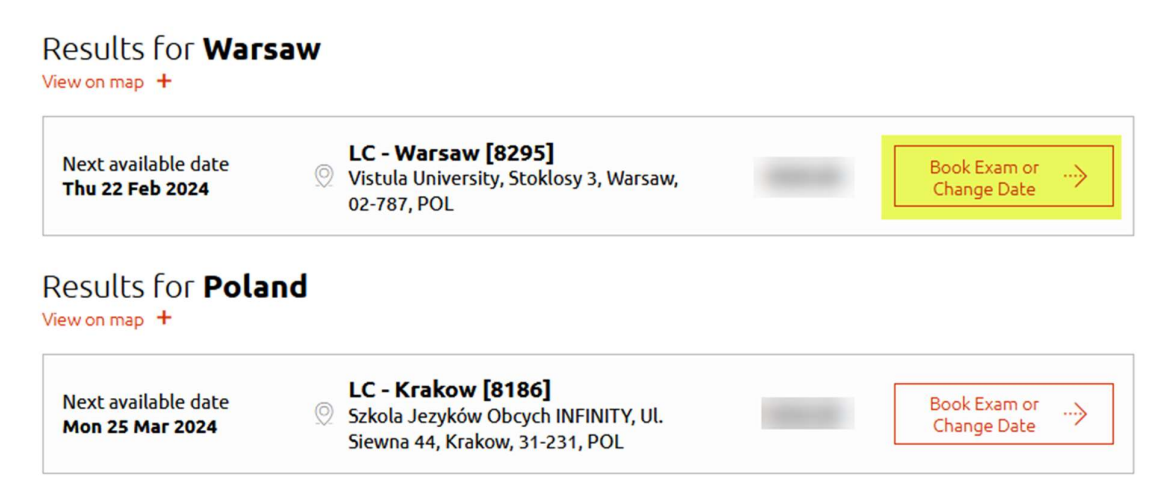

Zobaczysz dostępne daty egzaminów dla wybranego miasta i kraju, kliknij **Book Exam or Change Date** 

# Book time slot for your LanguageCert Academic SELT test on LC - Warsaw [8295]

Both tests should be scheduled within 14 days of one another.

Available date O Both exams available at the same day Selected date

| March 2024 |      |      | (    | $\mathcal{O}($ | >    | Speaking |                                                         |   |
|------------|------|------|------|----------------|------|----------|---------------------------------------------------------|---|
| Su         | Мо   | Tu   | We   | Th             | Fr   | Sa       | SELECTED TIME SLOT: 21 March 2024, 17:30 (duration 30') | ) |
|            |      |      |      |                |      | 2        |                                                         |   |
| 3)         | (4)  | (5)  | 6    | (7)            | 8    | 9        |                                                         |   |
| 10         | (11) | (12) | (13) | (14)           | (15) | 16       | 17:30                                                   |   |
| 17)        | (18) | 19   | 20   | 2              | 22   | 23       |                                                         |   |
| 24         | 25   | 26   | 27   | 28             | 29   | 30       |                                                         |   |
| 31)        |      |      |      |                |      |          |                                                         |   |

| March 2024 |      |      |    | $\bigcirc$ |      |      | Listening, Reading, Writing                              |
|------------|------|------|----|------------|------|------|----------------------------------------------------------|
| Su         | Мо   | Tu   | We | Th         | Fr   | Sa   | SELECTED TIME SLOT: 21 March 2024, 13:00 (duration 140') |
| 3          | (4)  | (5)  | 6  | (7)        | (8)  | (9)  |                                                          |
| 10         | (11) | (12) | 13 | 14         | (15) | (16) |                                                          |
| 17         | 18   | 19   | 20 | 2          | 22   | 23   |                                                          |
| 24         | 25   | 26   | 27 | 28         | 29   | 30   |                                                          |
| 31)        |      |      |    |            |      |      |                                                          |
|            |      |      |    |            |      |      |                                                          |

Możesz wybierać daty i godziny egzaminu z kalendarza, możesz przystąpić do całego egzaminu tego samego dnia lub wybrać oddzielne terminy na część Słuchania, Czytania i Pisania oraz Mówienia, ale w ciągu 14 dni od siebie. Kliknij **Proceed to Registration** 

Proceed To Registration

## Register for your account

#### IMPORTANT

You MUST have an official, valid photo ID to register and take a SELT exam.

You MUST ensure your candidate profile details match the details from your ID.

You MUST add your first and middle name(s) (if any), separated by a space, exactly as they appear on your ID.

If the details do not match, you will NOT be able to take the test or receive a refund.

On your exam day, you MUST bring your ID to enter the Test Centre (photocopies of your ID are NOT allowed).

|                             | -(5)                                 | * Last Name(s)                            |            |
|-----------------------------|--------------------------------------|-------------------------------------------|------------|
|                             |                                      |                                           |            |
| * Email address             |                                      | * Password                                |            |
|                             |                                      | •••••                                     | 0          |
| * Country of residence      |                                      |                                           |            |
| Select country              | ~                                    |                                           |            |
| PeopleCert <u>Privacy I</u> | Policy<br>ews and offers from People | Cert                                      | understand |
|                             | Nie jestem rob                       | otem 🖻                                    |            |
|                             |                                      | reCAPTCHA<br>Prywatność - Warunki         |            |
|                             | REGIS                                | reCAPTCHA<br>Prywatność - Warunki<br>TER> |            |

Uważnie przeczytaj informacje, zarejestruj się, utwórz swoje konto, wypełnij wszystkie wymagane informacje.

## Register for your LanguageCert Academic SELT exam at LC - Warsaw [8295]

You must use a valid photo ID to register for your exam. When you have selected your valid photo ID, please ensure your Candidate Profile details match identically to the details contained within the ID you have selected. If the details do not match you will not be able to take the test or receive a refund. Please check all the information very carefully. <u>Contact us</u> if you have any questions or concerns.

| First and Middle Name(s)                                                                                                    | Last Name(s)                                                                                                    |
|----------------------------------------------------------------------------------------------------|----------------------------------------------------------------------------------------------------|
|                                                                                                    |                                                                                                    |
| Email                                                                                                    | * Gender                                                                                                    |
|                                                                                                    | ~                                                                                                    |
| * Valid ID Type                                                                                                    | * ID Number                                                                                                    |
| PASSPORT                                                                                                    | ✓                                                                                                    |
| * Nationality on ID                                                                                                    | Date of Birth (dd/mm/yyyy)                                                                                                    |
|                                                                                                    | ~                                                                                                    |
| Country of residence                                                                                                    | * Address                                                                                                    |
|                                                                                                    | ✓                                                                                                    |
| * City, Region                                                                                                    | * State / Territory / Province                                                                                                    |
|                                                                                                    |                                                                                                    |
| * Postcode                                                                                                    | * Telephone Number                                                                                                    |
|                                                                                                    |                                                                                                    |
| Type of visa application                                                                                                    |                                                                                                    |
| Tier 4 (General) Student visa — below degree                                                                                                    | t ~                                                                                                    |
| * I agree and accept that LanguageCert will p<br><u>Privacy Policy</u> , and that LanguageCert will pas<br>test centres) solely for purposes of exam deli | rocess my personal data in accordance with the <u>LanguageCert</u><br>ss some of my personal data to Prometric (which operates our SELT<br>very in accordance with the <u>Prometric Privacy Policy</u> . |
|                                                                                                    |                                                                                                    |

Podaj wszystkie wymagane informacje, upewnij się, że dane w Twoim profilu są zgodne z danymi w Twoim paszporcie lub innym ważnym dokumencie tożsamości wymaganym w procesie aplikacji o wizę. Kliknij GO TO CART